- OMNACCMC8ENQC -

# INSTALLATION

- 1. Remove the cover of the UPS expansion slot by removing the two retaining screws.
- 2. Insert MultiCOM 302 in the slot.
- 3. Fix the cover provided using the screws previously removed.
- 4. Connect the PROFIBUS Gateway to the MultiCOM 302 using the cable provided with the device and according with the following specifications.

NOTE: if necessary, you can also use another cable realized in accordance with the specifications.

| SERIAL CONNECTOR (X3) | connect to        | MultiCOM 302 - RJ-45 |
|-----------------------|-------------------|----------------------|
|                       |                   | 1 8                  |
| 4 - Signal GND        | $\leftrightarrow$ | 2                    |
| 5 - RS485+ B          | $\leftrightarrow$ | 3                    |
| 6 - RS485- A          | $\leftrightarrow$ | 4                    |

- 5. Connect the PROFIBUS Gateway to the PROFIBUS Network.
- 6. Connect the power cable and apply power.

#### DIN-RAIL MOUNTING AND CABLE ARRANGEMENT

To attach the Communicator on the DIN rail:

- 1. Insert the upper end of the DIN rail clip into the DIN rail.
- 2. Push the bottom of the DIN rail clip into the DIN rail.

To strain relieve the cables, place a cable tie in the holder and lock the cables

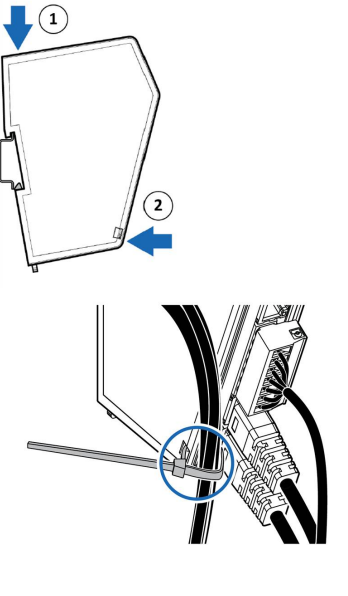

# **QUICK START MULTICOM 411**

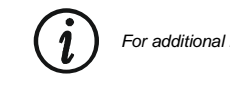

For additional information, please download User Manual from manufacturer's website.

## PRESENTATION

#### IN THE BOX

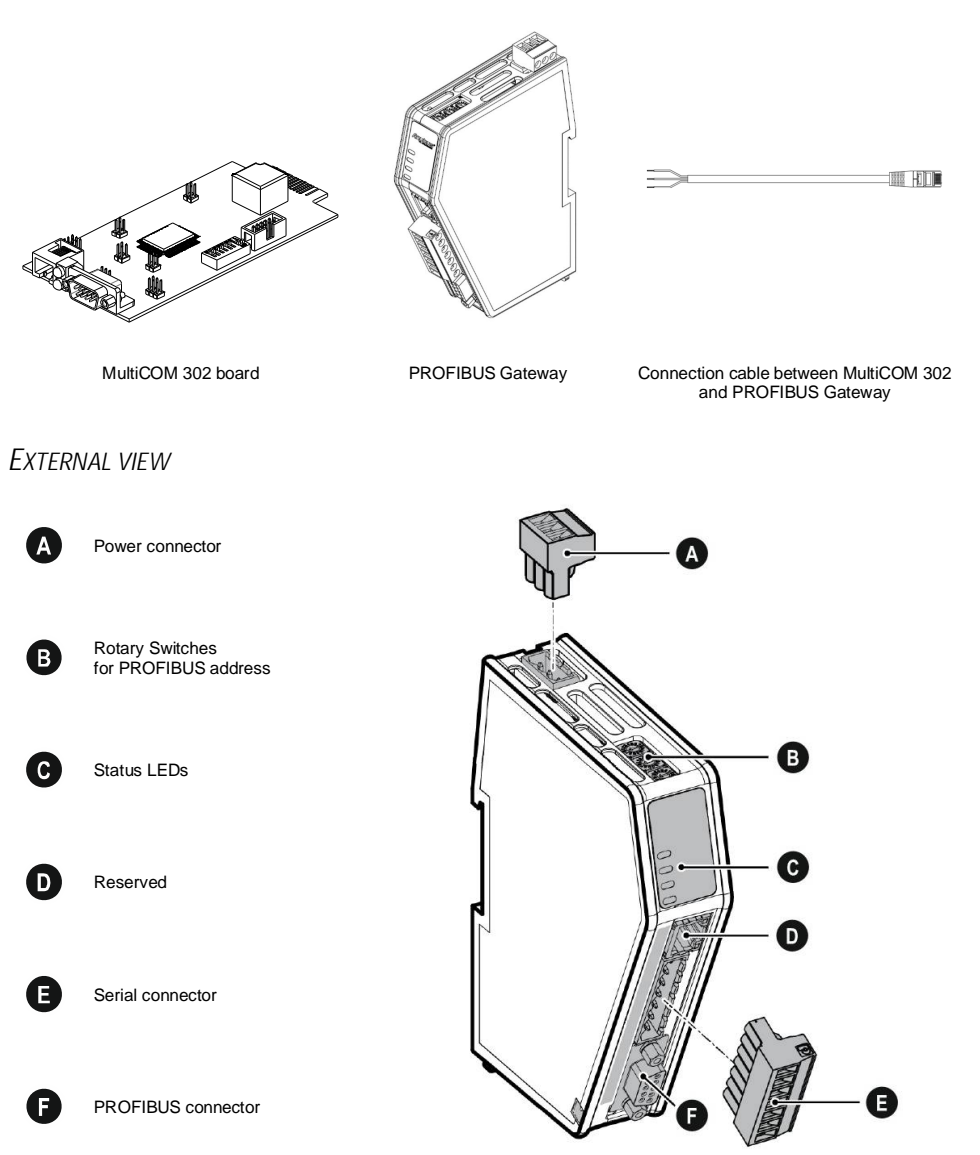

## PROFIBUS GATEWAY CONNECTORS

### PROFIBUS CONNECTOR (X3)

| PIN     | Signal       |                                               |
|---------|--------------|-----------------------------------------------|
| Housing | PE           |                                               |
| 1       | Shield       | <b>F A</b>                                    |
| 2       | Not used     | 5 1                                           |
| 3       | Line B       |                                               |
| 4       | RTS          | $\mathbb{N} \odot \odot \odot \odot \odot //$ |
| 5       | GND Bus      | $\mathbf{N} \odot \odot \odot \odot 0$        |
| 6       | +5 V Bus Out |                                               |
| 7       | Not used     | 9 6                                           |
| 8       | Line A       | 5 0                                           |
| 9       | Not used     |                                               |

### POWER CONNECTOR

| PIN |                       | Description                                    |  |
|-----|-----------------------|------------------------------------------------|--|
| 1   | 12÷30 VDC             | Typical 160 mA @ 24 VDC<br>Max 400 mA @ 12 VDC |  |
| 2   | Ground (GND)          |                                                |  |
| 3   | Functional Earth (FE) |                                                |  |

Note: no power supply is provided with the device.

### SERIAL CONNECTOR (X2)

| <b>D</b> 111 |                       |                            |
|--------------|-----------------------|----------------------------|
| PIN          | Description           |                            |
| 1            | -                     |                            |
| 2            | -                     |                            |
| 3            | Functional Earth (FE) | ┉╟╾╢┡╾╢┡╾╢┡╾╢┡╌╢┡╌╢┡╌╢╟┊╔╴ |
| 4            | Signal GND            |                            |
| 5            | RS485+ B              | 1 2 3 4 5 6 7              |
| 6            | RS485- A              |                            |
| 7            | -                     |                            |

### MULTICOM 302 JUMPER AND DIP SWITCHES SETTINGS

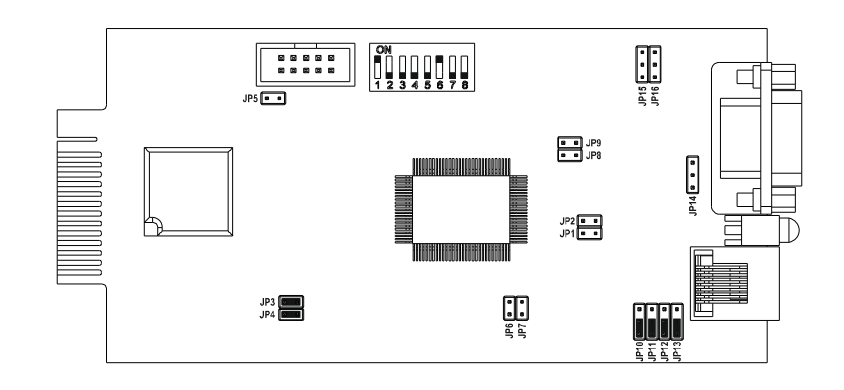

To set a node address for the PROFIBUS server, use the rotary switches located on the top front of the PROFIBUS gateway.

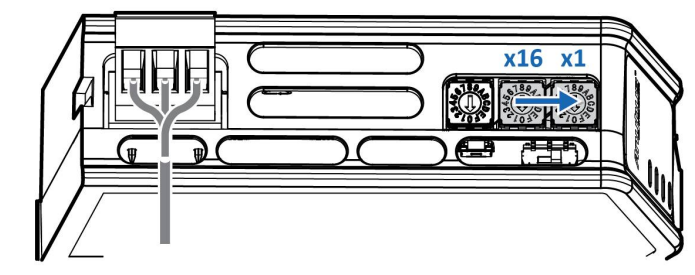

- The node address values are set in hexadecimal (hex).
- Supports PROFIBUS node addresses 0-126 Dec (0-7E Hex).
- The node address is read from the center rotary switch x16 to the front rotary switch x1.

NODE ADDRESS SETTING ROTARY SWITCHES

- The rear rotary switch is not used, ensure that it is set to 0.
- Ensure that the PROFIBUS gateway is disconnected from power before changing the rotary switches position.

#### Example

To set the node address 12 hex = 18 dec:

- The rear rotary switch A is not used, ensure that it is set to 0.
- Set the center rotary switch B to 1 hex.
- Set the front rotary switch C to 2 hex.

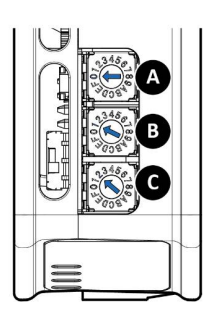

### STATUS LEDS

| Led                   | Indication      | Meaning                                                                          |        |
|-----------------------|-----------------|----------------------------------------------------------------------------------|--------|
| A - Gateway<br>Status | Off             | No power                                                                         |        |
|                       | Green           | Operational                                                                      |        |
|                       | Green, flashing | Startup phase                                                                    |        |
| B - PROFIBUS          | Off             | No data exchange                                                                 |        |
|                       | Green           | Operate, data exchange                                                           |        |
|                       | Green, flashing | Clear, data exchange                                                             |        |
|                       | Red             | FATAL event                                                                      |        |
|                       | Red, one flash  | Parameterization error                                                           | A _    |
|                       | Red, two flash  | PROFIBUS configuration error                                                     | ₽ Ì\\≂ |
|                       | Off             | No power/Subnetwork not running                                                  |        |
| C - Serial            | Green           | Running                                                                          |        |
| Subnetwork            | Green, flashing | MultiCOM 302 not running or no<br>connection between MultiCOM 302 and<br>Gateway |        |
| 4 - Security switch   | Off             | No power/Security switch<br>is unlocked                                          |        |
|                       | Green           | Security switch is locked                                                        |        |